## 資材ネット発注のご利用方法

## 1.ご希望の資材の疾患領域をお選びください。 ご希望の資材の対象製品の右にある"+"を クリックして該当の資材をお選びください。

| Lilly           |            |                  |           |                | 8           | 問い合わせ  | アカウント 〜     |
|-----------------|------------|------------------|-----------|----------------|-------------|--------|-------------|
| Lillymedical.jp | 資材ネット発注 資料 | 诸王               |           |                |             |        | ₩ <u></u> + |
|                 |            |                  |           |                |             |        |             |
|                 |            | 資                | 財ネット      | 発注 資材選         | 択           |        |             |
|                 | 資料         | 精注の際にはLIIyアカウン   | /トのログインもし | くは登録が必要となりま    | す。発送日については、 | 256    |             |
|                 |            |                  |           |                |             |        |             |
|                 |            |                  |           |                |             |        |             |
|                 |            | and and a second | RIABBLE   | <b>能进先入力</b> 1 |             |        |             |
|                 |            |                  |           |                |             |        |             |
|                 |            | -                | ご希望の資材の疾患 | 領域を選択ください。     |             |        |             |
|                 | 教家病        | 成長ホルモン           | 骨粗鬆症      | 精神・疾痛          | <i>t</i> %% | 自己免疫疾患 |             |
|                 |            |                  |           |                |             |        |             |
|                 | インスリン グラル  | ギンBS注「リリー」       |           |                |             | +      |             |
|                 | トルリシティ     |                  |           |                |             | +      |             |
|                 |            |                  |           |                |             |        |             |

## 3.必要な資材が全てカートに入れば、 画面下部の次へをクリックください。

| util.   | TD-ODP-IR100                                     | - 1 + XA10  |
|---------|--------------------------------------------------|-------------|
| esti.   | Test ODP Abnormal-ER101(2099.01)<br>TD-ODP-ER101 |             |
| stil.   | Test ODP Abnormal-ER104(2006.08)<br>TD-ODP-ER104 | - [1] + [1] |
| setti . | Test ODP Abnormal-ER107(2099.01)<br>TD-ODP-ER107 |             |
|         |                                                  |             |

2.必要な数量に変更して"追加"をクリック下 さい。追加すれば右上のカートに資材数量が 表示されます。

| Lilly             |                |                       |               |            | 5   | 問い合わせ  | アカウント 〜       |
|-------------------|----------------|-----------------------|---------------|------------|-----|--------|---------------|
| Lillymedical.jp > | 資材ネット発注 資材     | 材選択                   |               |            |     |        | ₽ <u>⊅</u> _+ |
|                   |                |                       | ご希望の資材の疾患     | 鎖域を選択ください。 |     |        |               |
|                   | <b>股东府</b>     | 成長ホルモン                | 中枢起症          | 新钟·母族      | がん  | 自己免疫疾患 |               |
|                   | インスリングラル       | レギンBS注「リリー」           |               |            |     | -      |               |
|                   | 資料名            |                       |               |            | 88  |        |               |
|                   | 1>20<br>00+000 | リングラルギン インタビュ<br>(85) | ーフォーム(改訂第6版)( | 2017.10)   | -1+ | at to  |               |
|                   | トルリシティ         |                       |               |            |     | +      |               |
|                   | ビューマリン         |                       |               |            |     | +      |               |
|                   | ヒューマログ         |                       |               |            |     | +      |               |
|                   |                |                       |               |            |     |        |               |

4.カートの内容を確認してから「この内容で発 注する」をクリックして下さい。 本ページで個数の増減、削除が可能です。 新たな資材を追加する場合は「戻る」をクリッ クして、資材をお選び下さい。

|                                              |                                                                                                    |                                                                                                    | お問い合わせ                                                                                       | アカウント 🗸                                            |
|----------------------------------------------|----------------------------------------------------------------------------------------------------|----------------------------------------------------------------------------------------------------|----------------------------------------------------------------------------------------------|----------------------------------------------------|
| > 発注内容確認                                     |                                                                                                    |                                                                                                    |                                                                                              | ₩ <b>2</b> 7-1-1-1-1-1-1-1-1-1-1-1-1-1-1-1-1-1-1-1 |
|                                              | 資材ネット発注                                                                                                    | 主 発注内容確認                                                                                                    |                                                                                              |                                                    |
|                                              | RHAR REASHE                                                                                                    | 6383.37 R242                                                                                                    |                                                                                              |                                                    |
| 2 発達資材                                       |                                                                                                    |                                                                                                    |                                                                                              |                                                    |
| Test 00P Material-001(2099.01)<br>TD-00P-001 | 0                                                                                                    |                                                                                                    | -1+                                                                                          | A538                                               |
|                                              | 戻る                                                                                                    | この内容で発注する                                                                                                    |                                                                                              |                                                    |
|                                              | <ul> <li>PERPOSE</li> <li>PERPOSE</li> <li>PERPOSE</li> <li>PERPOSE</li> <li>PERPOSE</li> <li>PERPOSE</li> </ul> | ・ READBREE<br>資材ネット発送<br>変更 での<br>READBREE<br>での<br>READBREE<br>での<br>READBREE<br>の<br>の<br>の<br>の<br>の<br>の<br>の<br>の<br>の<br>の<br>の<br>の<br>の | ・ REAMBREE<br>資材ネット発注発注内容確認<br>・<br>・<br>・<br>・<br>・<br>・<br>・<br>・<br>・<br>・<br>・<br>・<br>・ | READBREE                                           |

この後、Lillyアカウントにログインされていない場合は ログイン画面が表示されます。すでにLillyアカウントに 登録済みの方はIDとパスワードを入力してログインし て下さい。Lillyアカウントの登録が完了していない方は [新規会員登録]ボタンをクリックして登録してください。 \*新規会員登録は登録申請から最大1営業日かかります。 登録完了後に再度、資材選択から発注をお願いします。

5. 表示される画面で配送先情報を入力してください。 すべて入力が完了しましたら「同意の上、次へ」をクリ ックしてください。

|                                        | 資材ネ                        | ット発注            | 配送先情            | 靜報入力        |           |
|----------------------------------------|----------------------------|-----------------|-----------------|-------------|-----------|
|                                        | 受け選択                       | ✓<br>発注内容確認     | 武送先入力     武法先入力 | <b>开注確定</b> |           |
| 必要事項を入力してく<br>こちらに掲載している<br>ご勤務先の医療機関の | ださい。<br>資料は医療関係<br>住所を記載くだ | 者に対し、ご勤務<br>さい。 | 先の医療機関にの        | りみお送りさせていた  | ただいております。 |

<作成> 日本イーライリリー株式会社 〒651-0086 神戸市中央区磯上通5丁目1番28号 6. 確認画面が表示されます。 内容を確認し問題なければ「この内容で発注 する」ボタンをクリックしてください。

|                                    | 0 0 0 0<br>RMAR R3A582 E333.37 R382 |      |
|------------------------------------|-------------------------------------|------|
| ₩ 発注資料<br>Test Stock Material-003( | 2019.01)                            | 8X 8 |
| TD-STOCK-009                       | 9966 01)                            |      |